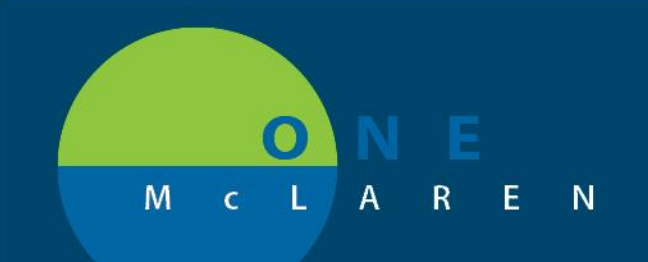

## CERNER FLASH

July 22, 2019

## Discern Notifications will now display in Windows Task Bar

Due to the importance of staff being able to resolve any discern notifications received as quickly as possible; the location of the alerts will be moved to a more readily viewable area.

Upon signing in, any outstanding discern notifications that require your attention will pop-up on the landing page of whichever Cerner application you are in:

| Mai Discern Notification (NURSERN14                                 |                                                               | Subject<br>• Work Item: EPPA - Edit Failure: Patient Access<br>• Work Item: EPPA - Edit Failure: Patient Access                                                                                                    |
|---------------------------------------------------------------------|---------------------------------------------------------------|----------------------------------------------------------------------------------------------------|
| IM Subject                                                          | Event Date/Time                                               |                                                                                                    |
| F REVIEW WEIGHT FOR TEST, AIM                                       | IEE 7/15/2019 3:39:14 PM                                      | 네고, 네 와 의 는 그 역, 속, 100% 이 이 유 접<br>Netification of Work Item                                                                                                    |
| -                                                                   |                                                               | Particle 222703, TMVA<br>Ground: Formals<br>Color: B004075<br>Martin 20000021233<br>White howe 1094<br>Writes Let Harbar Martin Access                                                                                                    |
|                                                                     | ▶<br>★ 100% - 0 0 2 d                                         | Automote Notes<br>Reviewer: Come Fact, CMM Rag/School Canner<br>Young Date: Not MARM<br>Responsible: To comer Fact, CMM Rag/School Canner<br>Automote SM                                                                                                    |
| A weight of 80 kg is not within 5% .<br>Please modify if necessary. | si the most recent weight of 155 entered on July 15, 2019 : A | Ourse: Caser TeX, CPM RegiStrat Caser<br>Type: Case<br>Rules of Loss<br>School School Sc |
| Ready                                                               | CERT NURSERN14 NURSERN14 Mon //                               | France All . Franks                                                                                                    |

If you are unable to address the notification at this time, click the red X in the upper-right corner. This will cause the discern notifications application to minimize to your task bar on the bottom of your workstation screen. It will remain open and on the task bar until the notification is resolved, or until you log out of the Cerner app you are currently using.

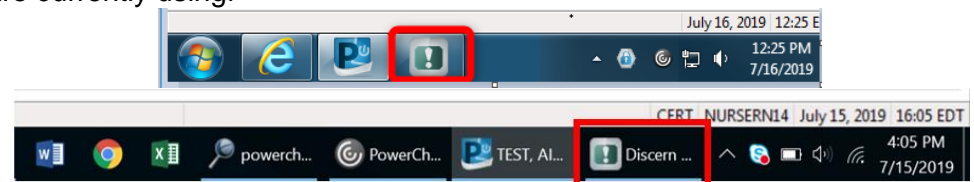

## If you see the Discern application minimized on your task bar it means you have discern notifications that require your attention as soon as possible.

Once discerns are appropriately resolved the application will close and no longer display. If you do not resolve outstanding items, this process will repeat every time you log in to your Cerner applications.

If you require assistance on how to resolve discern notifications, see the <u>Discern Notification Job Aid</u> or speak with your education department.

DOING WHAT'S BEST.

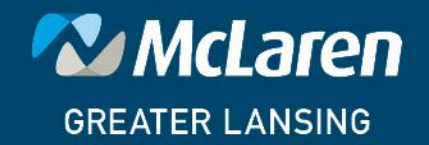